## How to change password

Method 1:

- 1. Click <u>here</u> or enter <u>https://www.ukneqash.org/participants/login</u> into your web browser.
- 2. Enter your Lab Code / PRN and Identity in the text boxes provided then click on the "Reset my password" button.

|                | Login                   |
|----------------|-------------------------|
| Lab Code / PRN | 20028                   |
| Identity       | 92221                   |
| Password       |                         |
|                | Login Reset my password |

You should now be presented with message stating your password reset link has been sent successfully.

| Success                                                                                                | ×  |
|----------------------------------------------------------------------------------------------------|----|
| Password reset link sent succesfully. Please note the link is only usable once and valid for 24 hours. |    |
| Clo                                                                                                    | se |

You should receive an email within a few minutes. If you have not received the password reset email please check your junk mail folder.

Method 2:

- 1. Click <u>here</u> or enter <u>https://www.ukneqash.org/participants/contacts</u> into your web browser.
- 2. Enter your Lab Code / PRN, Identity and Password in the text boxes provided then click on the "Login" button.
- 3. You should now see a list of contacts with their names and contact types. Click on the "Change your password" button to change your password. You will only be able to change your own password.

|   | Con    | tacts                       |                |      |     |                    |    |              |                |          |                   |     |            |         |
|---|--------|-----------------------------|----------------|------|-----|--------------------|----|--------------|----------------|----------|-------------------|-----|------------|---------|
| s | how 10 | <ul> <li>entries</li> </ul> |                |      |     |                    |    |              |                |          |                   | Cre | eate new o | contact |
|   |        |                             |                |      |     |                    |    |              |                |          | Search:           |     |            |         |
|   | PRN 👫  | Identity 🕼                  | Organisation 🔱 | Name | .↓↑ | Hospital           | 11 | Contact type | ↓ <del>.</del> | Z        |                   | 1t  | Active     | J1      |
|   | 20028  |                             | GH             |      |     | UK NEQAS Haematolo | gy | Main         |                | Edit Cha | nge your password |     | Yes        |         |
|   | 20028  |                             | GH             |      |     | UK NEQAS(H)        |    | Trial        |                | Edit     |                   |     | Yes        |         |